# **GRIPS LIBRARY NEWSLETTER**

### What's New

#### **2022/4**

Newly introduced databases: Global Newsstream, WestlawNext, and CEIC DATA Details: <u>https://www.grips.ac.jp/main/lib/en/search/database/</u> Click "Info" which is displayed on the right of each database title.

新規導入データベース: Global Newsstream, WestlawNext, and CEIC DATA

詳細: https://www.grips.ac.jp/main/lib/ja/search/database/

データベース名の右横に表示される Info をクリックしてください。

◆Online database training sessions (in Japanese). Details will be sent about 2 weeks before the sessions by e-mail. データベース講習会(日本語)をオンラインで開催します。詳細は開催約二週間前にメールでお知らせします。

\* \* \*

| 4/13(水)<br>4/18(月) | 12:15-12:45 | 図書館バーチャルツアー                         | 館内の様子をスライドショーで案内しながら、使い方のポイントを解説し<br>ます。                                                               |
|--------------------|-------------|-------------------------------------|----------------------------------------------------------------------------------------------------|
| 4/21(木)            | 12:15-13:00 | 文献探索の基礎 A                           | オンラインリソースの使い方。                                                                                         |
| 4/22(金)            | 12:15-13:00 | 文献探索の基礎 B                           | GRIPS 図書館所蔵資料の使い方。                                                                                     |
| 4/26(火)            | 12:15-13:15 | GRIPS Discovery Service & EBSCOhost | GRIPS で契約している電子ジャーナル、電子ブック、データベースやオ<br>ンラインで公開されている学術的コンテンツをまとめて検索することがで<br>きる文献検索ツール。本文が利用できるものもあります。 |
| 4/26(火)            | 15:00-16:00 | ScienceDirect                       | エルゼビア社の電子ジャーナルと電子ブックのデータベース。                                                                           |
| 4/26(火)            | 16:30-17:30 | Scopus                              | 抄録・引用文献データベースの使い方。                                                                                     |
| 4/27(水)            | 15:00-16:00 | Mendeley                            | 参考文献の作成ができる文献管理ツールの使い方。                                                                                |
| 5/18(水)            | 12:15-13:15 | 日経テレコン21                            | 日本済新聞社のデータベース。ニュース・ビジネス情報など。                                                                           |
| 5/27(金)            | 12:15-13:00 | Westlaw Japan                       | 日本の法律情報総合オンライン・データベース。                                                                                 |

\* \* \*

The procedure for off-campus access (EZproxy) has been changed due to the recent system migration.

Details: https://www.grips.ac.jp/main/lib/en/change-off-campus-access-202203/

## システム更新に伴い、学外アクセスサービス(EZproxy)の利用手順を変更しました。詳しくは下記 URL をご参照ください。

詳細: <u>https://www.grips.ac.jp/main/lib/change-off-campus-access-202203/</u>

| <b>Q.</b> Show me how to access E-Books in case I am outside campus or access with my own PC.                                                                                                    | Q. 学外から、または自分の PC で電子ブックにアクセスするには,<br>どうしたらよいですか?                                                                                                    |
|----------------------------------------------------------------------------------------------------|----------------------------------------------------------------------------------------------------|
| <ul> <li>A. Follow the steps below, please.</li> <li>1. Click "Online Resources" on library's Top page.</li> <li>2-A. Click "Remote" button on the right of "E-Journals/E-Books search", which is displayed on the lower side of the center. or</li> <li>2-B. Click "E-Journals/E-Books search" on the left side.</li> <li>3. Enter your GRIPS ID and password.</li> <li>4. Search the book and access.</li> </ul> | <ul> <li>A. 次の手順で進んでください。</li> <li>1. 図書館トップページ「データベース・電子ジャーナル」をクリック</li> <li>2-A. 画面中央を下がったところの「電子ジャーナル・電子ブック検索」</li> <li>右横の Remote をクリック</li> <li>または、</li> <li>2-B. 画面左の「電子ジャーナル・電子ブック検索」をクリック</li> <li>3. GRIPS ID とパスワードを入力し、ログイン</li> <li>4. 閲覧したい電子ブックを検索し、アクセス</li> </ul> |
|                                                                                                    | 政策研究大学院大学図書館         OPA           NATIONAL GRADUATE INSTITUTE<br>FOR POLICY STUDIES LIBRARY         ● OPA           HOME         News         Using the Library                                                                                                    |

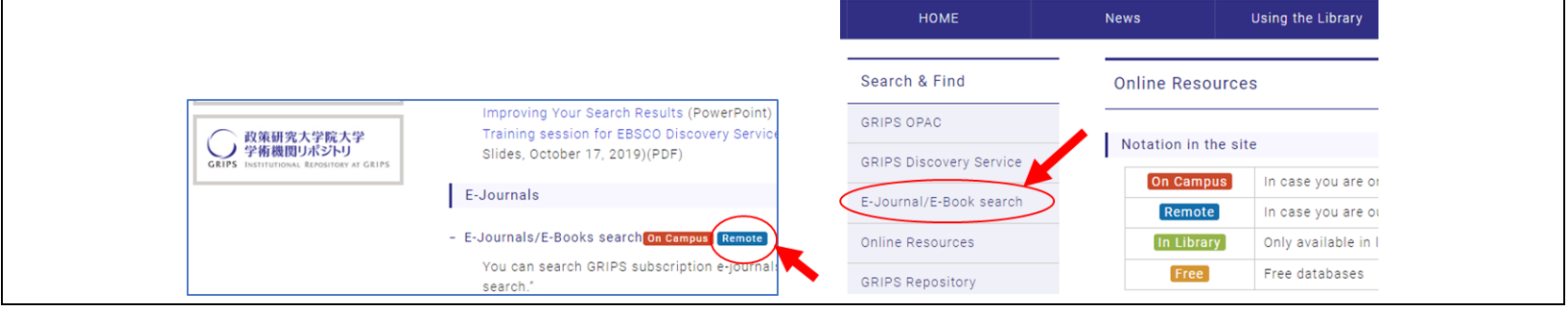

\*

| Library Calendar 10:00-19:00 |     |     |     |     |     |     | .00 | 10.30-15.00 |     |     |     | Closed |          |     |     |     |     |     |     |    |
|------------------------------|-----|-----|-----|-----|-----|-----|-----|-------------|-----|-----|-----|--------|----------|-----|-----|-----|-----|-----|-----|----|
| APR 2022 MAY 2022            |     |     |     |     |     |     |     | )22         |     |     |     |        | JUN 2022 |     |     |     |     |     |     |    |
| SUN                          | MON | TUE | WED | THU | FRI | SAT | SUN | MON         | TUE | WED | THU | FRI    | SAT      | SUN | MON | TUE | WED | THU | FRI | SA |
|                              |     |     |     |     | 1   | 2   | 1   | 2           | 3   | 4   | 5   | 6      | 7        |     |     |     | 1   | 2   | 3   | 4  |
| 3                            | 4   | 5   | 6   | 7   | 8   | 9   | 8   | 9           | 10  | 11  | 12  | 13     | 14       | 5   | 6   | 7   | 8   | 9   | 10  | 11 |
| 10                           | 11  | 12  | 13  | 14  | 15  | 16  | 15  | 16          | 17  | 18  | 19  | 20     | 21       | 12  | 13  | 14  | 15  | 16  | 17  | 18 |
| 17                           | 18  | 19  | 20  | 21  | 22  | 23  | 22  | 23          | 24  | 25  | 26  | 27     | 28       | 19  | 20  | 21  | 22  | 23  | 24  | 25 |
| 24                           | 25  | 26  | 27  | 28  | 29  | 30  | 29  | 30          | 31  |     |     |        |          | 26  | 27  | 28  | 29  | 30  |     |    |

The Library will be closed from 3 May to 5 May for national holidays. You can return GRIPS materials to the book drop box located outside the library during this period. **\*Please do not put Interlibrary Loan (ILL) books from other libraries in the book drop box.** 

図書館は 5/3(火)から 5/5(木)まで休館します。休館中、GRIPS 所蔵図書は館 外ブックポストへ返却できます。\*他館の ILL 借用資料はブックポストに投函しな いでください。

Library hours and services will be changed depending on the situation. Please see Library News for the latest information on library services. 開館時間やサービス内容は状況によって変更する可能性があります。最新の情報については、図書館ニュースをご確認ください。

\* \* \*

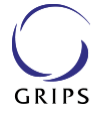

政策研究大学院大学図書館 NATIONAL GRADUATE INSTITUTE FOR POLICY STUDIES LIBRARY

## バックナンバー / Back issues available at http://www.grips.ac.jp/main/lib/category/info/newsletter/ ご意見・ご感想は / For feedbacks lib<sup>@</sup> grips.ac.jp